# 1 目录

| 重要声明                |
|---------------------|
| 2 简介5               |
| 2.1 应用领域5           |
| 2.2 符合标准5           |
| 2.3 技术特点6           |
| 2.4 技术参数7           |
| 3 仪器外观与连接9          |
| 3.1 系统组成9           |
| 3.2 主控盒、电动油泵与电源的连接  |
| 3.3 千斤顶、油泵、压力传感器的连接 |
| 4 快速使用说明13          |
| 4.1 开始测试13          |
| 4.2 测试完成及保存15       |
| 4.3 文件管理15          |
| 5 参数设置详细说明16        |
| 5.1 测控设备17          |
| 5.2 工程信息18          |

| 5.3 | 测试规范 | 19 |
|-----|------|----|
| 5.4 | 补压报警 | 22 |
| 5.5 | 表格曲线 | 25 |
| 5.6 | 设备管理 | 26 |
| 5.7 | 系统设置 | 29 |

# 重要声明

尊敬的用户:

您好!

首先,我们衷心感谢您多年来对本公司的支持和厚爱!我们对于在测 试过程中由于仪器故障给您带来的诸多不便表示深深的歉意!我们将竭尽 所能为您提供更优秀的测试设备以及更优质的服务。

由于静载测试是一项长时间的连续测试工作,其工作环境十分复杂, 以下这些情况都有可能损害测试设备及传感器,请特别注意:

1、静载测试仪的工作电压范围为直流 12V±5%, 其交流适配器输入
 电压为 AC110V<sup>~</sup>AC240V, 切勿接错;

2、不可与大型施工机械(或电器)共用同一相电源;

3、380V 动力电源与 220V 照明用电分开引线,以保证安全;

4、在野外工地进行测试时若遇雷雨天气,请切断所有设备电源并躲 避到安全地方,以确保人身及设备安全;

5、采用锚桩反力方式时,请在安装仪器设备前切断电焊机电源并从 反力架上取下电焊机地线;若需补焊,请务必先终止试验,取下所有测试 设备,然后再焊接;

6、采用静压桩机作为反力方式时,请在安装仪器设备前切断静压桩 机所有输入电源,在整个测试过程中亦不能开启静压桩机电源;

3 / 29

7、电源线不能直接置于试验用反力架上,以防漏电造成人身伤害及 损毁仪器设备。

方法及标准的引用:

1、相应用户手册中涉及的有关测试方法与国家标准,均系普及性说 明与引用,准确的法定描述和引用,请直接查阅有关技术资料、规程规范 和国家标准,本公司仅对销售产品的质量符合本企业标准负责。任何因使 用不当引起的仪器故障或其他损失,本公司概不负责;

2、本公司产品中涉及的各种方法,国家有相应规范、规程者,以国 家规范、规程为准绳;没有规范、规程或超出规范、规程内容者,仅供参 考;争议较大的测试方法与测试内容亦仅供参考,本公司对测试方法的使 用不当概不负责。

如果还有其他问题,请及时和我们联系。

# 2 简介

### 2.1 应用领域

基桩(单桩、群桩)、地基、岩基、孔底抗压静载荷试验

基桩、锚桩、锚杆抗拔静载荷试验

基桩(单桩、群桩)水平静载试验

自平衡法静载荷试验

### 2.2 符合标准

《建筑基桩检测技术规范》(JGJ 106-2014) 《建筑地基基础设计规范》(GB 50007-2011) 《建筑地基处理技术规范》(JGJ 79-2012) 《建筑地基检测技术规范》(JGJ 340-2015) 《铁路工程地基处理技术规程》(TB 10106-2010) 《基桩静载试验 自平衡法》(JT/T 738-2009) 《建筑基桩自平衡静载试验技术规程》(JGJ/T 403-2017) 《岩土工程勘察规范》(GB 50021-2001) 《建筑地基基础检测规范》(DBJ/T 15-60-2019)

《深圳市建筑基桩检测规程》(SJG 09-2015)

符合国际、国内多种行业及地方标准规范、规程

#### 2.3 技术特点

1、一体化设计,高强防水铝型材控制盒,坚固耐用,适应环境强;

2、主机采用 8.4 寸真彩液晶显示屏, 背光亮度可调;

3、主机无线/有线控制数控盒,有效无线距离大于 300m,同时支持远程云测试,方便快捷;

4、自动化程度高,全自动加载、卸载、判稳、读数,可实现全程无 人值守;

5、具备自动/远程报警功能,可实现对沉降量超值或不均、上拔量过 大、位移表超量程、位移传感器故障、油压系统故障、压力不足等多项异 常状况的即时报警功能,并可根据不同工地条件自行设定报警警戒值;

6、可通过手机 App、远程云端实现现场检测的无线监控;

7、数据自动双备份,确保数据不丢失;

8、仪器图表按规范格式显示,现场可同时显示 Q-s、s-lgt、s-lgQ 等各 种数据曲线;

9、多部国家标准、行业标准、地方标准及个性自创加卸载方式均适 用。

10、多服务器上传模式,支持多点监控。

6 / 29

# 2.4 技术参数

| 主机性能指标 |                        |
|--------|------------------------|
| 显示模式   | 真彩 8.4 寸宽温工业级显示屏(背光可调) |
| 操作方式   | 高精度电容式触摸屏(屏幕可锁)        |
| 数据备份   | 自动备份                   |
| 存储量    | 16GB 电子硬盘              |
| 通讯方式   | 无线/有线                  |
| 无线通信距离 | ≥300 m                 |
| 输出接口   | USB                    |
| 供电模式   | 电池供电/交流电               |
| 上传模式   | 内置 4G 模块               |
| 工作温度   | -20~+55°C              |
| 环境湿度   | ≤85%                   |
| 外形尺寸   |                        |

#### 南京铭创测控科技有限公司

| 重量      | 2.0kg             |
|---------|-------------------|
| 控制盒性能指标 |                   |
| 位移测试通道  | 4/8 道             |
| 位移量程    | 单次量程 50mm,可多次累加测量 |
| 位移连接方式  | 无线连接,最远可达 50m     |
| 位移测试精度  | 0.1%FS            |
| 位移分辨率   | 0.01mm            |
| 位移供电    | 锂电池供电,可持续工作 14 天  |
| 压力量程    | 0~70MPa           |
| 压力测试精度  | 0.25%FS           |
| 油泵控制方式  | 智能开关控制            |
| 输入电源    | 220V/380V         |
| 远程测试    | 可脱离主机远程云测试        |
| 控制盒 GPS | 内置高精度 GPS 模块      |

# 3 仪器外观与连接

## 3.1 系统组成

该系统主要由主控盒、控制主机、无线位移传感器、压力传感器以及 连接线路组成。

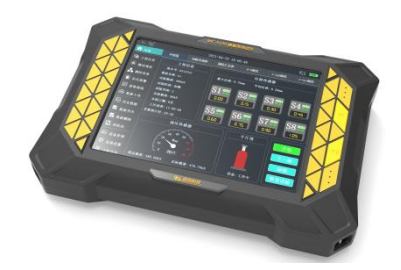

控制主机

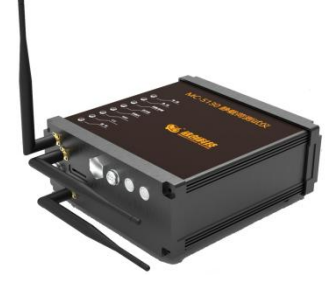

主控盒

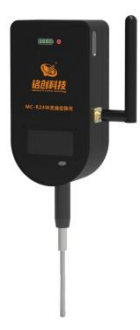

无线位移尺

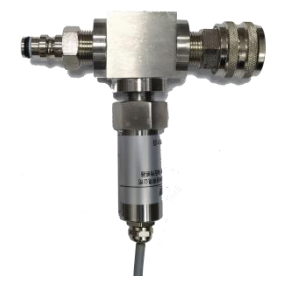

油压传感器

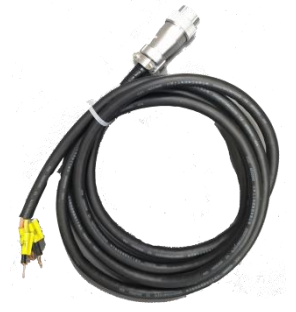

连接线\*2

### 3.2 主控盒、电动油泵与电源的连接

 (1) 将油泵的电源通过连接线接到主控盒上的 电源输出 OUT 的插座 上;

 将主控盒上的电源输入 IN 的连接线接到动力电源插座上。接线时 地线切勿接错;

③ 将提供的天线接入到主控盒的位移天线位置,4G和WIFI天线视情况确定是否连接。

### 3.3 千斤顶、油泵、压力传感器的连接

(1) 将油泵换向阀打到中间位置,用油管将油泵回油口与液控单向阀回油口相连,将油泵出油口与液控单向阀出油口相连,注意在连接之前将接头清理干净,严防砂子、泥土进入油路中;

 ④ 再用油管将千斤顶上油路与液控单向阀回油口相连,将千斤顶下 油路与液控单向阀出油口相连;

③ 将三通接头一端液控单向阀的压力表接口上,然后接上压力传感器,另一端接上压力表。如果不接压力表,也可不用三通接头,直接将压力传感器接到液控单向阀的压力表接口上。

④ 如果油泵自带液控单向阀,则连接方法相对简单一些,将三通接 头一端油泵上的液控单向阀的压力表接口上,然后接上压力传感器,另一

11 / 29

端接上压力表。如果不接压力表,也可不用三通接头,直接将压力传感器 接到液控单向阀的压力表接口上。

⑤ 将压力表的连接线插入主控盒的油压接插件中。

# 4 快速使用说明

此章提供用户正常使用静载荷测试仪说明,不需要进行过多设置,快 速使用仪器目的。

### 4.1 开始测试

测试前需要将设备完全连接完成,测试好油泵加载卸载方向,确保所 有的传感器连接正确。打开测试主机并按照规范设置好千斤顶,位移尺, 油压表参数。

点击软件的工程信息、测试规范,测试设备页面,设置主要试验参数, 然后回到主页即可进行测试。

待所有参数设置完成后,点击开始新试验按钮后,设备会自动读取所 有传感器的参数,并开始自动试验,测试过程中只需要保证所有的电源稳 定、主机供电正常,仪器会自动进行测试。

当位移尺达到最大测试范围时,可以点击位移尺显示图,进行换表操 作,测试过程中也可以暂时暂停试验进行手动调整。

如果设备连接出现问题,在主机端和控制盒端均会进行报警提示。

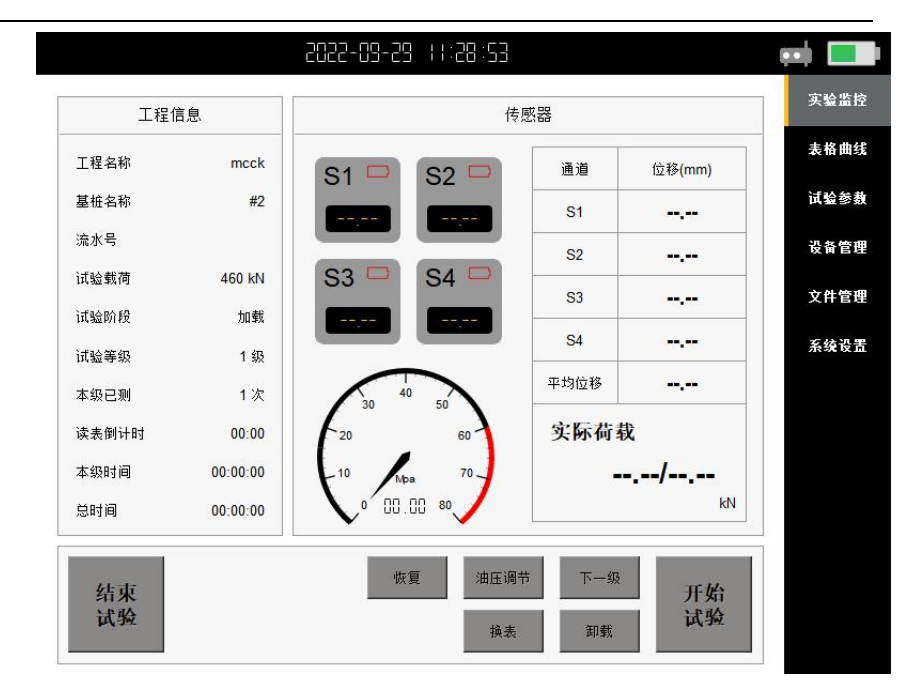

南京铭创测控科技有限公司

- 开始实验:开始一根试桩的测试;
- 恢复:中途因故结束试桩后,用以接续上一根试桩的测试;
- 下一级:命令测试仪中止本级测试,开始加、卸下一级测试;
- 卸载:人为命令仪器从加载过程切换至卸载过程;
- 结束:用来结束正在进行的试桩过程;
- 油压调节:人为调节加压\卸压。
- 换表:在实验过程中更换位移表

### 4.2 测试完成及保存

测试完成后,仪器数据会自动保存,拷贝数据后即可进行关机操作。

### 4.3 文件管理

点击数据导出、历史数据、数据删除界面,可以对已经测试的数据进 行查看、删除、传输等操作。

| 工程名称 | 数量 | <u>.</u> | 基桩名称 | 创建日期 | <u></u> 表 |
|------|----|----------|------|------|-----------|
| mcck | 3  |          |      |      | ដេ        |
|      |    |          |      |      | 设行        |
|      |    |          |      |      | 文f        |
|      |    |          |      |      | 系统        |
|      |    |          |      |      |           |
|      |    |          |      |      |           |
|      |    |          |      |      |           |
|      |    | -        |      |      | -         |

# 5 参数设置详细说明

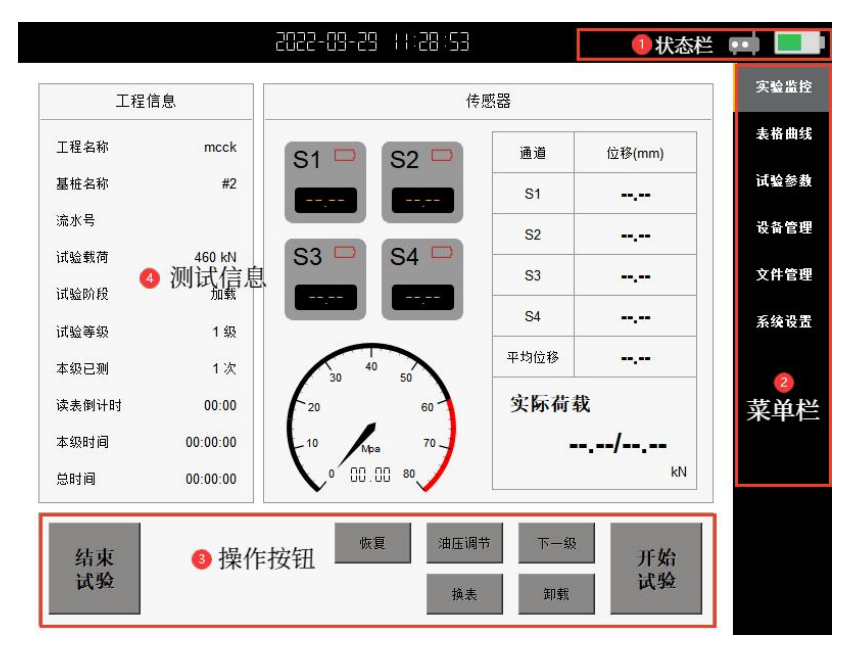

仪器开机后无需任何操作,自动进入下述测试界面:

1. 状态栏:显示当前控制盒连接状态、电池电量等信息;

2. 菜单栏:显示测试设置、设备设置、仪器设置等信息;

3. 操作按钮:通过按钮对试验状态进行操作;

测试信息:显示当前试验的信息、传感器读数、数据表格、数据
 图形等信息。

## 5.1 测控设备

| 2              |                             | <b>-</b> 55  |                 |              |                          | 主权曲:     |
|----------------|-----------------------------|--------------|-----------------|--------------|--------------------------|----------|
| 编              | <del>ç</del>                |              |                 | 备注           |                          |          |
| 20070          | 0202                        |              |                 | 试验参数         |                          |          |
| 位移表            | Ż                           | -11          |                 |              |                          | 设备管      |
| 通道             | 编号                          |              | 用途              | <b></b>      | 备注                       | 文件管:     |
| S1             | 22052009                    | )            | 压缩              | 50           | 有                        | 至弦迅      |
| S2             | 22052001                    |              | 压缩              | 50           | 有                        | 7K 9K 1X |
| S3             | 21090203                    | 3            | 伸长              | 50           | 3                        |          |
| S4             | 21090204                    | 1 ·          | 压缩              | 50           | 4                        |          |
| 54<br>千斤玑<br>编 | 21090204<br><b>页</b><br>号 额 | -<br>定输出(kN) | 压缩<br>额定油压(Mpa) | 50           | 4<br>力值方式                |          |
| 1              | 8                           | 80.00        | 1733.70         | Y(Mpa) = 0.0 | 46000 * X(kN) + 0.250000 |          |

- 控制终端编号:点击编号,选择需要连接的终端,当屏幕右上角状态
  图标变为绿色即为连接成功;
- 位移表:点击 S1~S4 可以选择已经添加的位移尺,以选择本次试验需要的位移尺;
- 压力传感器和千斤顶均是如此选择。

## 5.2 工程信息

| 工程名称 | mcck         |              |             |
|------|--------------|--------------|-------------|
| 基桩名称 | #2           | 上岗证号         | 试验参         |
| 流水号  |              | 172 - 27<br> |             |
| 试桩类型 | 竖向抗压         | •            | 文 H E<br>系统 |
| 数据   | 上传           |              |             |
| 上传平台 | 南京铭创测控科技有限公司 | ▼ 实时上传 开启    |             |
|      |              |              |             |

- 工程名称:可输入汉字、英文及字母,长度不限;
- 基桩名称:可输入汉字、英文及字母,长度不限;
- 上岗证号:测试人员的上岗证号;
- 测试流水号:工程流水编号;
- 实验类型:选择此次试验的桩基类型,支持竖向抗压、竖向抗拔、水
  平试验、自平衡;
- 桩长: 输入本次试验的桩长;
- 桩径:输入本次试验的桩径。

### 5.3 测试规范

|        |     | JGJ 106-2014 1 | 亢压 慢速法 |     |        |     |     | •   | 10.00         |
|--------|-----|----------------|--------|-----|--------|-----|-----|-----|---------------|
| 试验荷载   | [   | 460            |        | kN  | 首次加载级数 | 2   |     |     | 风狐参加          |
| 加载分级   | 数   | 10             |        | 级   | 每次卸载级数 | 2   |     |     | 友首官<br>立 任 第1 |
| 非零测试   | 时间  | 60             |        | 分钟  | 回零测试时间 | 180 |     | 分钟  | XHE           |
| 加载     | 分级  | 。<br>荷载(kN     | I)     |     |        |     |     | 加載  |               |
| 1~8    | 0   | 92             | 138    | 184 | 230    | 276 | 322 | 368 |               |
| 12.142 | 414 | 460            | -0     | -   | -      | -   |     | -   |               |
| 9~16   |     |                |        |     |        |     |     |     | 100 000 C     |

用于设置本次试验所采用的行业、国家、地方标准,本次试验所预定 需要达到的试验极限荷载、分级数等数据信息。

#### <规范参数>

 试验规范:根据工程性质,选择相应的试验类型,会加载对应的检测规范。点击需要使用的检测规范,规范所对应的分级、采样时间间隔、 判稳条件等参数都会自动加载显示;

#### <加载参数>

● 试验荷载:最大预计荷载,单位为 kN;

- 加载分级数:加载过程分为几个相等的级别,允许 2~16 级;
- 首次加载级数:第一次加载量对应的级别;

#### <卸载参数>

- 每次卸载级数:卸载时,每次卸载量为加载时每级的倍数(一般为 2);
- 非零测试时间:卸载过程中荷载不为0时的每级测试最少经历的时间;
- 回零测试时间:当卸载至 0 时,每级测试最少经历的时间;

#### <判稳标准>

判稳开关:在测试过程中,是否本级稳定后才可以加下一级荷载,有
 判稳、不判稳和收敛三种选择;

判稳:在每级荷载作用下,只有在沉降达到相对稳定之后,仪器 才会自动加下一级荷载,相对稳定由下述参数共同确定;

不判稳:在每级荷载作用下,当该级测试时间大于或等于判稳时 间时,仪器即自动加下一级荷载;

收敛:在每级荷载作用下,只有在沉降达到相对收敛之后,仪器 才会自动加下一级荷载;

- 稳定次数:达到相对稳定条件所必须的连续出现的稳定次数;
- 稳定值:在某级荷载作用下,在判稳时间内达到一次稳定条件规定的 最大沉降量, 单位为 mm;
- 最小稳定时间:一级测试必须经历的最小时间,单位为分钟。若该级 测试时间小于此时间,则不论该级是否稳定都不自动进行下一级测试;

最大稳定时间:一级测试经历的最多的时间,单位为分钟。超过此时间,则不论该级是否稳定都自动进行下一级的测试;

#### <终止条件>

用户可以设置 3 个指标值的保护:当前/上一级位移倍数、总沉降、
 每级最大位移,试验过程中采样值达到设置值报警阈值时,试验会暂
 停并报警,提醒试验人员手工排除故障。

# 5.4 补压报警

|            |     | _  | 加载方式   | 全目动 | <u> </u> | 2571.61 |
|------------|-----|----|--------|-----|----------|---------|
| 补压灵敏度      | 10  | -  | 允许超载量  | 0   | kN       | 试验参     |
| 补载开关       | 开启  | -  |        | 67  |          | 设备管     |
| ,<br>掉载重设置 | 百分比 | -  | 掉载量设置  | 6   | %        | 文件管     |
| 加压延迟时间     | 22  | 秒钟 |        |     |          |         |
| 最大位移量      | 40  | mm | 不均匀位移量 | 10  | mm       |         |

#### <补压设置>

- 油泵控制方式:设置测试仪控制油泵的方式。
- 加载方式:设置测试过程的自动化程度,有全自动、半自动、人工三
  种方式,其差别如下表:

南京铭创测控科技有限公司

| 工作方式          | 全自动 | 半自动                | λŢ                   |
|---------------|-----|--------------------|----------------------|
| 数据记录          | 自动  | 自动                 | 自动                   |
| 判稳            | 自动  | 自动                 | 自动                   |
| 稳定后加下一级<br>荷载 | 自动  | 不自动加,但<br>报警提示稳定情况 | 不自动加,但报警提<br>示稳定情况   |
| 补压            | 自动  | 自动                 | 不自动补压,但压力<br>不足时报警提示 |

补载开关:设置自动实时补压的允许情况,有允许、禁止两种;
 允许:测试过程中允许仪器自动补载

禁止:测试过程中不允许仪器补载

掉载量设置:设置控制掉载量的方式,有固定、百分比两种;

固定: 【允许掉载量】中所设置为允许掉载值, 单位为 kN;

百分比:允许掉载量 = 当前设定荷载值×【允许掉载量】中所 设置的值 / 100;

- 允许掉载量:当前加载等级下允许荷载变化的数值,该值依赖于【掉载量设置】的方式。当【掉载量设置】为固定方式时,该栏中的值即为允许掉载量,当【掉载量设置】为百分比时,该栏中的值为该级荷载的百分数;
- 允许超载量:设置当前实际加载值超过设定值的大小,用于消除油泵
  过冲或进行过加载之用,在加载过程中,实际控制荷载 = 设定荷载 +

允许超载量;在卸载过程中,实际控制荷载 = 设定荷载 - 允许超载量;

为了消除油泵过冲,允许超载量应设置为负数,如果为了实现过加载,即实际加载量大于设定值,允许超载量应设置为正数。

#### <报警设置>

- 允许加压延迟:单位为秒,加压时若在设定的时间内压力值增量不足
  一级荷载的 1/10,测试仪会自动关闭油泵,同时报警;
- 不均匀位移量:基桩上各位移传感器读数的最大允许差值,当某两个 位移传感器读数的差值大于此极限值时,自动报警(设为 0 时,此 功能失效),可以用来监测各位移传感器工作是否正常及基桩受压后 是否严重倾斜,单位为 mm。

# 5.5 表格曲线

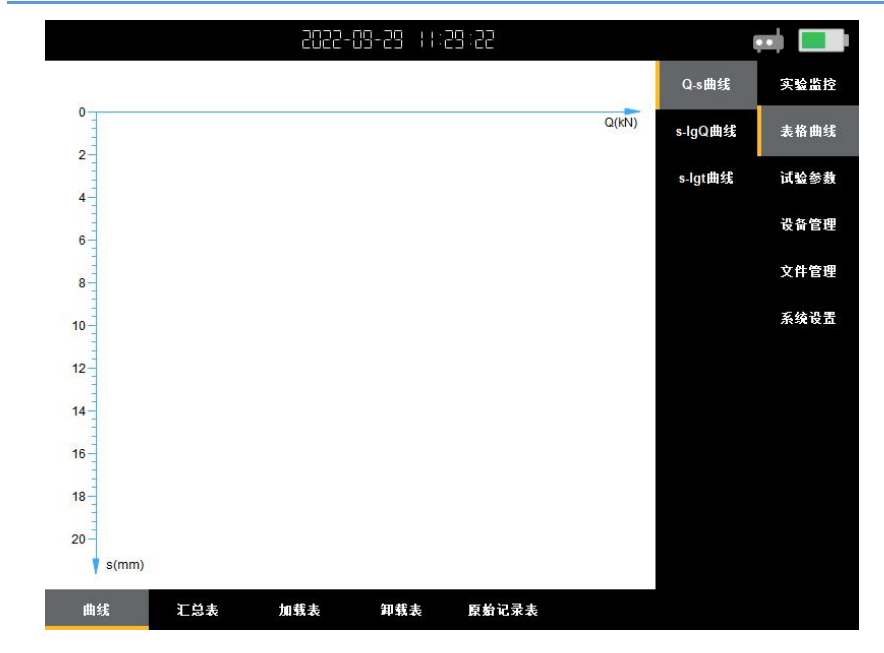

当前实验中已采集的数据会在此展示,并根据数据实时绘制曲线。

# 5.6 设备管理

|          |      |      | 表格 |
|----------|------|------|----|
| 编号       | 备注   | 启用状态 |    |
| 20070202 | 可以使用 | 启用   | 试验 |
|          |      |      | 设备 |
|          |      |      | 文件 |
|          |      |      | 系统 |
|          |      |      |    |
|          |      |      |    |
|          |      |      |    |
|          |      |      |    |
|          |      |      |    |

<控制终端>

| 编号 |      |   |
|----|------|---|
| 备注 |      | ] |
|    | <br> | 1 |

- 编号:控制盒的编号,请根据实验设备更改;
- 备注:备注信息。

#### <位移表>

| 编号  |    |    |
|-----|----|----|
| 用途  | 压缩 | -  |
| 童 程 | 50 | mm |
| 备 注 |    |    |

- 编号: 位移表的编号, 请根据实际安装的情况更改;
- 量程: 位移表的量程;
- 备注:备注信息。

<千斤顶>

| 扁 号   |                           |                   |                  |
|-------|---------------------------|-------------------|------------------|
| 千斤顶额定 | 输出公式: <mark>P(</mark> MPa | a) = A * F(kN     | ) <del>+</del> B |
| 额定油压  | 80.00 Mpa                 | 额定输出              | 0.00 kN          |
| 系数A   | 0.000000                  | 系数 <mark>B</mark> | 0.000000         |

- 编号:千斤顶的编号,请根据实际安装的情况更改;
- 千斤顶额定输出公式: P(MPa)=A\*F(kN)+B
- P: 额定油压 MPa
- F: 额定输出 kN

# 5.7 系统设置

| 主机编号 | 0000                |    | 驱动版本 | 1.0    | 升级 | 表情:<br>试验者 |
|------|---------------------|----|------|--------|----|------------|
| 软件版本 | 22.08.2             | 升级 |      |        |    | 设备         |
| 系统i  | 23日                 |    |      |        |    | 文件         |
| 屏保时间 | 永久                  | •  | 屏保密码 | 000000 | 锁屏 | 系统i        |
| 屏幕亮度 |                     | •  |      |        | _  |            |
| 时间设置 | 2022-09-29 11:30:16 |    |      |        |    |            |

- 主机编号:当前主机出厂编号;
- 软件版本:软件版本信息;
- 驱动版本:驱动程序版本;
- 升级: 驱动及程序升级, 联系销售人员。
- 屏保时间:屏幕息屏时间;
- 背光亮度:调节主机屏幕亮度;
- 日期设置:设置当前日期
- 时间设置:设置当前时间
- 退出:退出程序